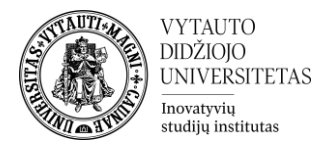

## Moodle išteklius Antraštė

Šis išteklius skirtas dėstytojui pateikti informacinį tekstą (kaip antraštę) dalyke. Šis įrankis naudojamas ne tik išskirti, struktūrizuoti ir paryškinti studijų turinio dalis, bet ir pateikti informaciją įvairialypės terpės formatu.

## Antraštės sukūrimas

- 1. Eikite į studijų dalyką, kuriame bus kuriama antraštė.
- 2. Įjunkite redagavimo režimą studijų dalyke paspausdami Įjungti redagavimą.

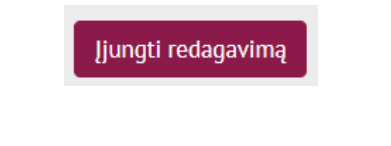

3. Temos apačioje, kurioje norima, kad antraštė būtų sukurta paspauskite **Pridėti veiklą** arba išteklių.

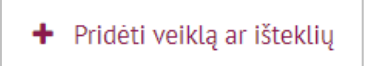

4. Pasirinkite išteklių Antraštė ir ant jo paspauskite.

| Viskas Veiklo               | os Ištekliai                |                               |               |                |                              |
|-----------------------------|-----------------------------|-------------------------------|---------------|----------------|------------------------------|
| <i>⋛</i><br>Antraštė<br>☆ ❶ | Image: Aplankas      ☆    ❶ | IMS turinio<br>paketas<br>☆ 🚯 | Finyga<br>公 ① | Nuoroda<br>☆ ❶ | Paveikslų<br>galerija<br>🏠 🚯 |
| Puslapis<br>☆ ❹             | Rinkmena<br>(failas)<br>☆ ❹ |                               |               |                |                              |

5. Suveskite reikiamą informaciją apie šį išteklių. Skiltyje **Pagrindinė informacija** dalyje **Antraštės tekstas** pasinaudojant ATTO redaktoriumi suveskite/įkelkite turinį (tekstas, vaizdo įrašas, paveiksliukas).

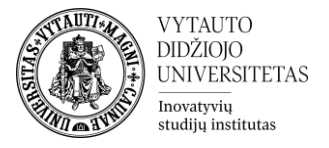

| ∥ Pridedama (-s) nauja (-s                 | ) "Antraštė" temoje "Tema 7" o | Išplėsti vi |
|--------------------------------------------|--------------------------------|-------------|
| <ul> <li>Pagrindinė informacija</li> </ul> |                                |             |
| Antraštės tekstas                          |                                |             |
|                                            |                                |             |

6. Skiltyje **Bendri parametrai** galima pasirinkti, ar antraštės turinys bus prieinamas besimokantiesiems.

| <ul> <li>Bendri parametrai</li> </ul> |   |                                                                               |
|---------------------------------------|---|-------------------------------------------------------------------------------|
| Pasiekiamumas                         | 0 | ✓ Rodyti studijų dalyke                                                       |
| ID numeris                            | 0 | Slėpti nuo besimokančiųjų<br>Padaryti prieinamus, bet nerodyti studijų dalyke |

7. Skiltyje **Apriboti prieigą** pagal pasirinktus kriterijus galima apriboti, kas pateiktos medžiagos neturėtų galimybės peržiūrėti. Daugiau informacijos galite rasti naudotojo vadove "Apribojimų ir išimčių kūrimas".

| <ul> <li>Apriboti prieigą</li> </ul> |                    |
|--------------------------------------|--------------------|
| Prieigos apribojimai                 |                    |
|                                      | nenaudoti          |
|                                      | Pridėti apribojimą |
|                                      | rideti aprioojinią |

8. Skiltyje **Veiklos išbaigtumas** pasirinkti išbaigtumo stebėjimo būdą. Daugiau apie veiklų užbaigtumo stebėjimą galite rasti "<u>Progreso įrankiai</u>".

| Veiklos išbaigtumas   |   |                                                               |  |
|-----------------------|---|---------------------------------------------------------------|--|
| lšbaigtumo stebėjimas | 0 | ✓ Nenurodyti veiklos užbaigimo                                |  |
|                       |   | Studentai gali rankiniu būdu pažymėti, kada veikla yra baigta |  |
| Žymos                 |   | Rodyti veiklą kaip užbaigtą, kai sąlygos yra įvykdytos        |  |

9. Atlikus šiuos veiksmus spausti Įrašyti ir grįžti į dalyką.

Išsaugoti ir grįžti į dalyką